## o impulsiona educação esportiva

## Tutorial de acesso ao curso

## Conheça um pouco mais sobre o seu ambiente de aprendizagem AVAMEC

No canto superior direito, fica o menu "PERFIL", nesse menu você terá algumas opções:

- Alterar perfil Nessa opção você poderá atualizar os seus dados e redefinir sua senha.
- Meus cursos Nessa opção você visualizará todos os cursos em que realizou inscrição.
- Meus documentos Nessa opção você terá acesso ao seu certificado após concluir todas as atividades obrigatórias do seu curso.

| Instituto Península - AVAMEC > | < <del>+</del>                  |                 |           |              |                     |                |               |        | - 0                           |
|--------------------------------|---------------------------------|-----------------|-----------|--------------|---------------------|----------------|---------------|--------|-------------------------------|
| ) → ሮ û                        | 🛛 🔏 avamec.mec.gov.br/#/institu | uicao/peninsula |           |              |                     | •••            | ⊠ ☆           |        | III\ 🗉 📽                      |
|                                | 6 BRASIL                        | Sim             | plifique! | Participe    | Acesso à informação | Legislação     | Canais        | *      |                               |
| ≡ pennsula B                   | lusca de cursos                 |                 | ર         |              |                     |                |               |        | <b>†</b>                      |
|                                |                                 |                 |           |              |                     |                |               |        | aluno teste<br>Alterar perfil |
|                                | $\bigcap$                       |                 |           | ESSE<br>E PA | ANO TEM             | JOGO<br>OS TÓO | S OLÍ<br>QUIO | 2      | Meus cursos                   |
| educação esportiva             |                                 |                 |           | CON          | RA OS CUR           |                | ESPC          | DR 🗎   | Meus documentos               |
| * <b></b> _                    |                                 |                 |           | DO IN        | IPULSIONA I         | E PLANE        | JE AS         | S 🔶    | Sair                          |
|                                |                                 | K J             |           |              |                     |                |               |        | -                             |
|                                |                                 |                 |           |              |                     | VEJ            |               | sos ci | JRSOS!                        |
|                                |                                 |                 |           |              |                     |                |               |        |                               |
| - C                            |                                 |                 |           |              |                     |                |               |        |                               |
|                                |                                 |                 | 00        |              |                     |                |               |        |                               |
|                                |                                 |                 |           |              |                     |                |               |        |                               |
|                                |                                 | ativaa          |           |              |                     |                |               |        |                               |
|                                | ivieus cursos                   | alivos          |           |              |                     | ME             | US CURSC      | 5      |                               |

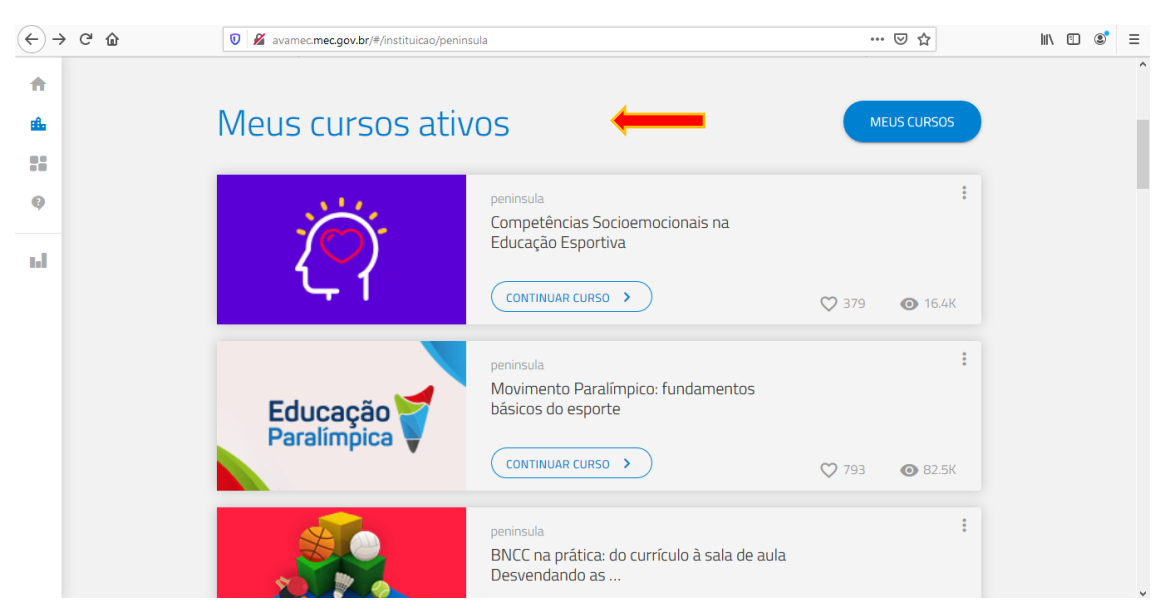

Na página principal, você terá acesso apenas os cursos ativos.

Para acessar seu curso, basta clicar no botão "Iniciar agora" (se for acessar pela primeira vez) ou "Continuar curso" (para continuar o estudo de onde parou).

| ↔ → ♂ ŵ           | ☑        | isula                                                                            | ⊚ ☆                  | II\ ⊡ ®* ≡ |
|-------------------|----------|----------------------------------------------------------------------------------|----------------------|------------|
| A<br>4<br>11<br>9 | BNCC 1   | peninsula<br>BNCC na prática: do currículo à sala de aula<br>Desvendando as      | ♡ 416 <b>@</b> 44.1K | i          |
| nd.               | <b>O</b> | peninsula<br>Impulsionador Esportivo<br>ENCERRA EM 15 DIAS                       | ♡ 161 <b>o</b> 7.3K  | I          |
|                   |          | peninsula<br>Orientador de Alunos Líderes<br>ENCERRA EM 49 DIAS<br>INICIAR AGORA | ♥ 142 <b>③</b> 5.9K  | :          |

Ao clicar, você terá acesso às informações importantes sobre seu curso, como: status (se está ativo ou aprovado), **Boas vindas** e **Informações**.

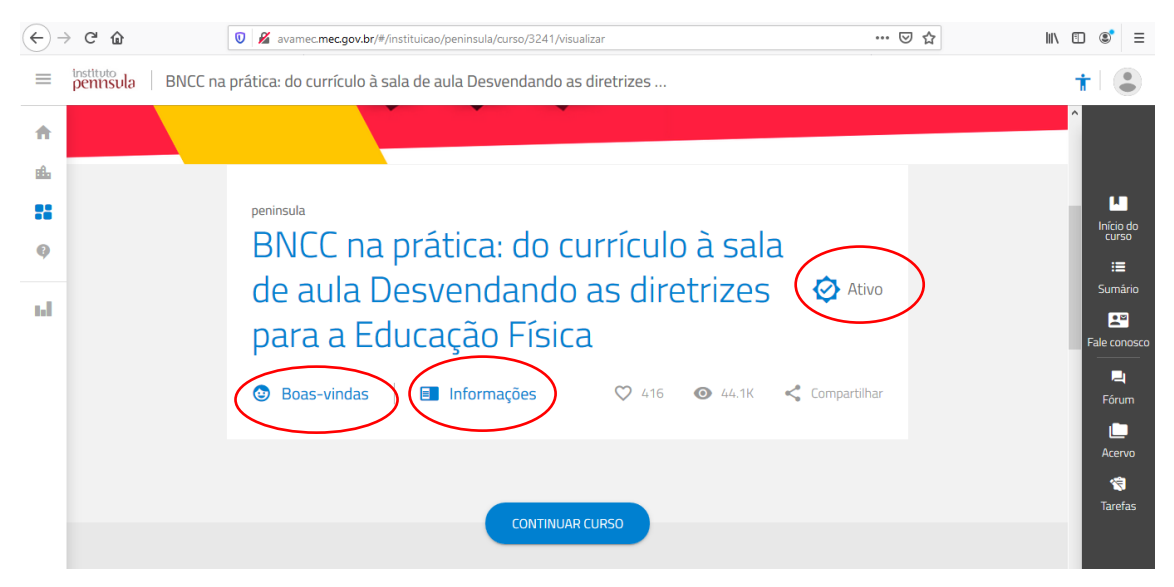

Em Boas-vindas, você conhecerá um pouco sobre nosso programa Impulsiona Educação Esportiva.

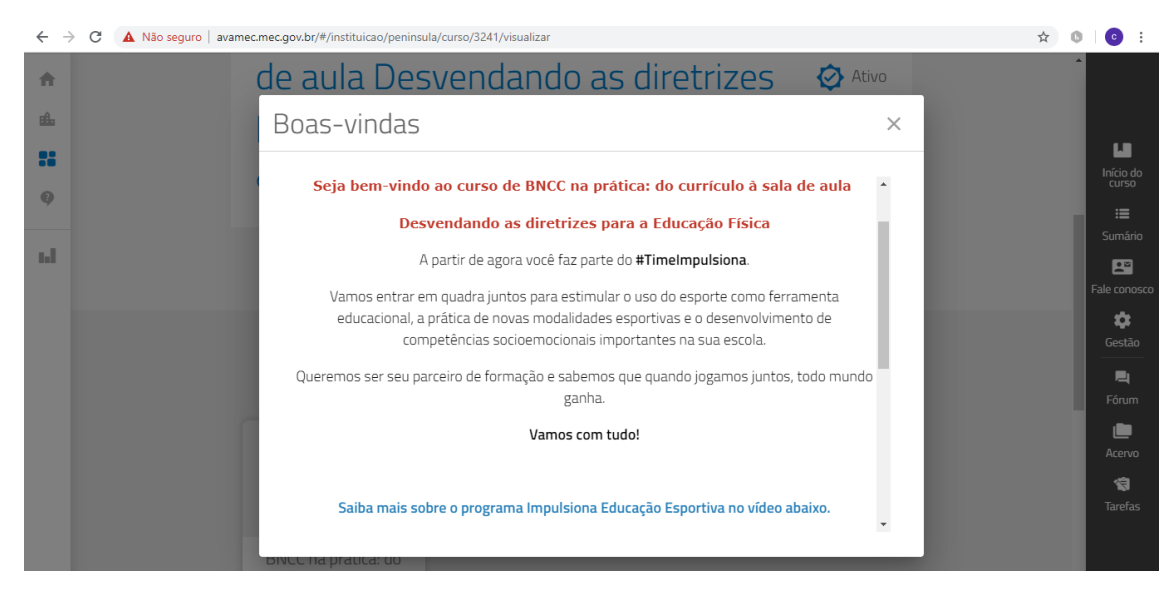

Em **Informações**, você saberá sobre: Carga horária, Ementa, Objetivos e Metodologia (atividades obrigatórias para aprovação)

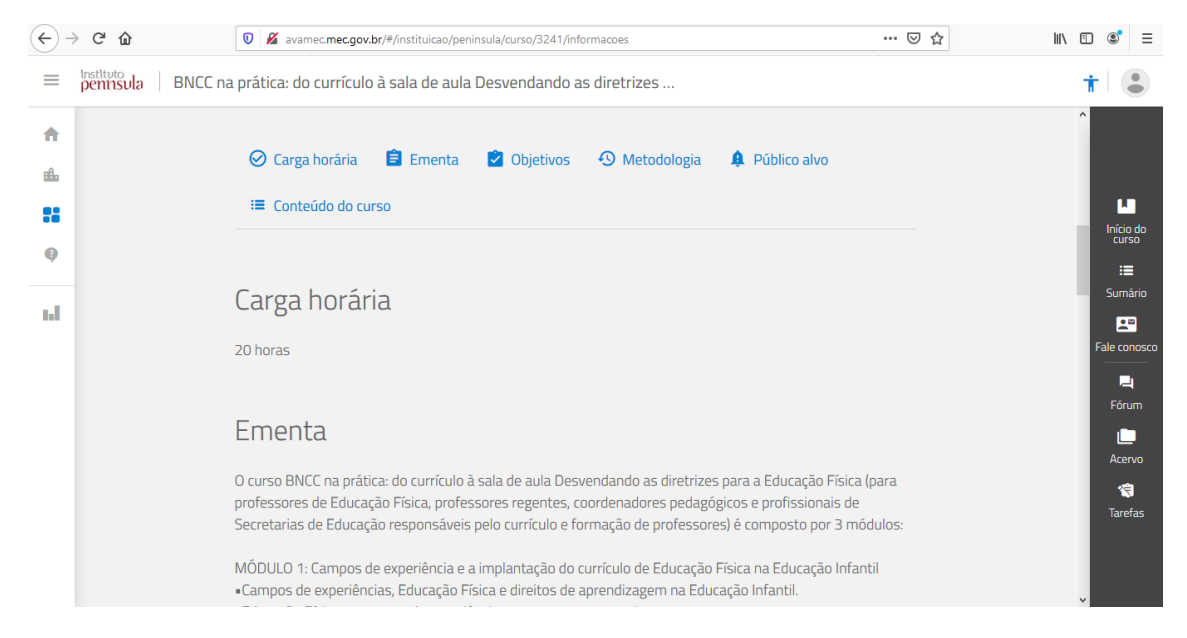

Para acessar o conteúdo, clique no menu "Início do curso" localizado no canto direito na barra de menu e depois no botão "Iniciar agora" ou "Continuar curso"

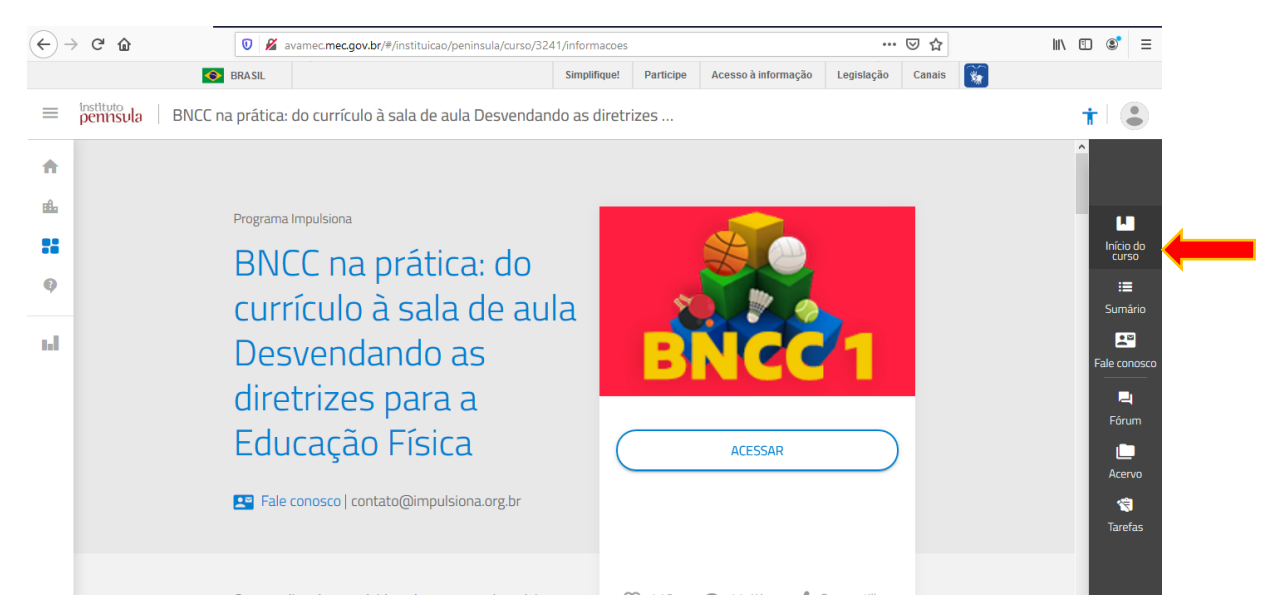

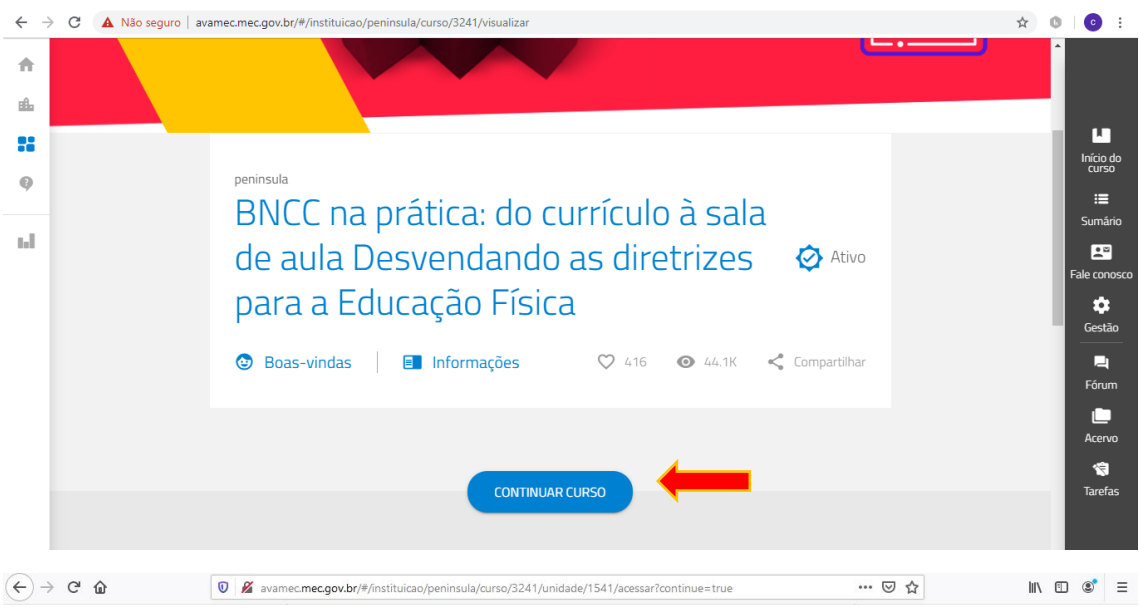

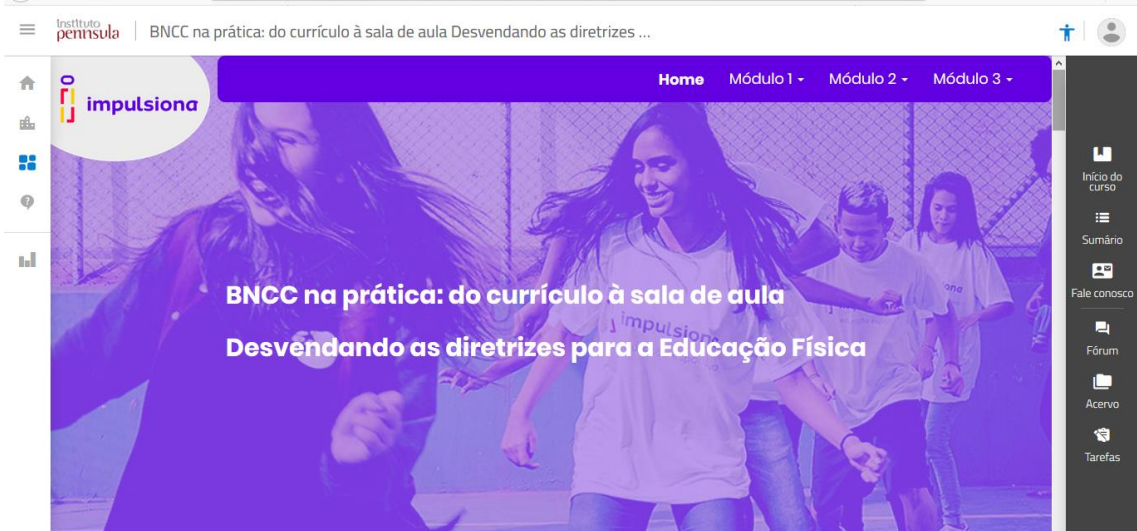

Para navegar no conteúdo, basta rolar a barra de rolagem para baixo até chegar no botão para mudar de aula.

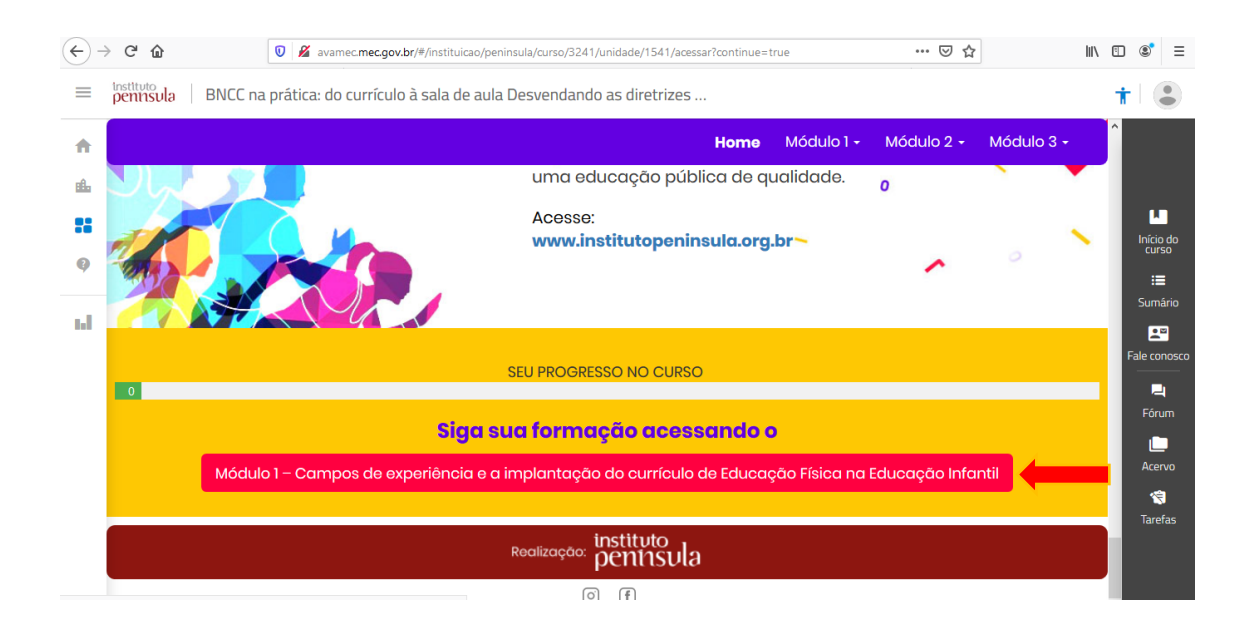

O fórum, não é atividade obrigatória, mas sua participação é muito importante. Para participar, clique no menu "**Fórum**" localizado na barra de menu no canto direito. Depois, clique nos tópicos dos Fóruns <mark>para participar.</mark>

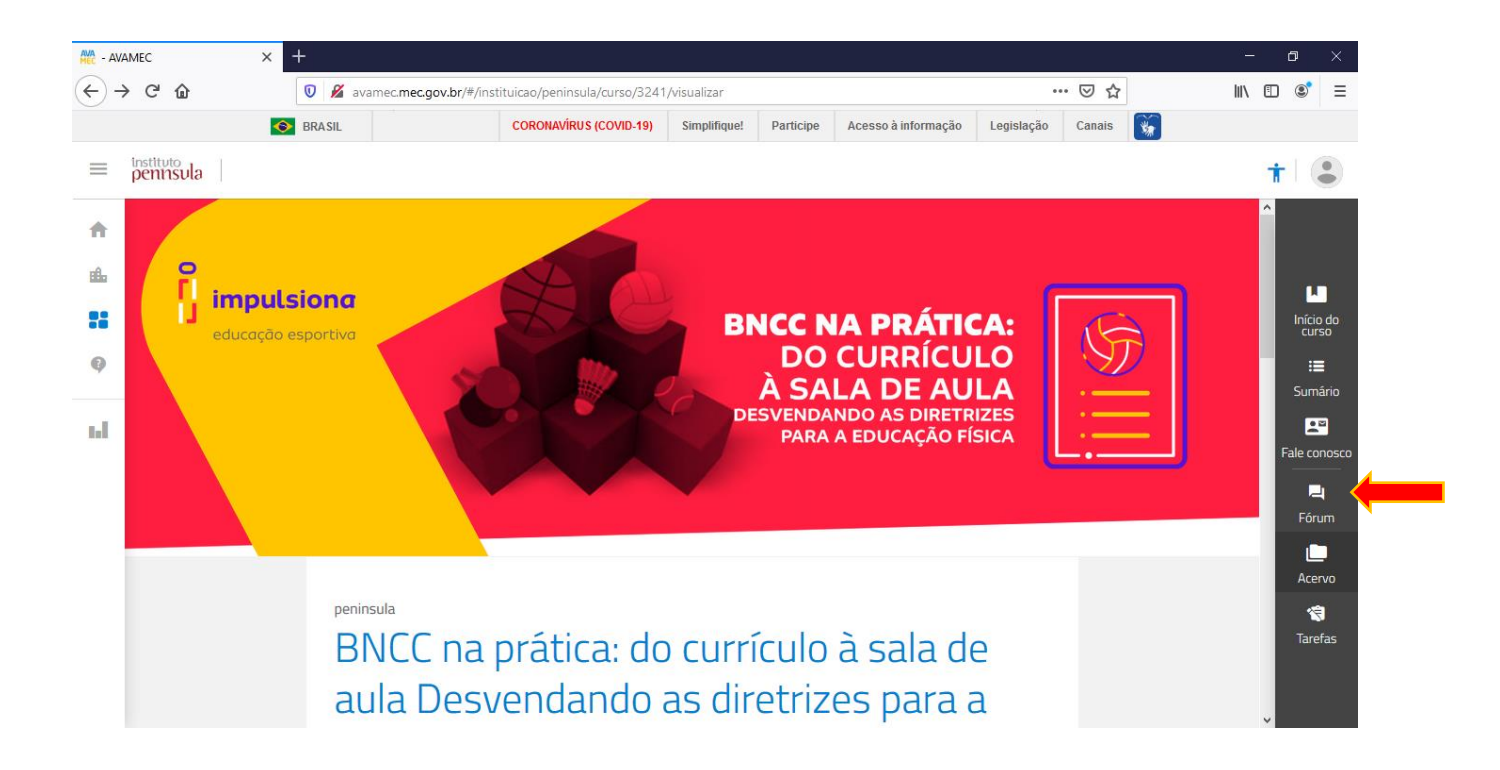

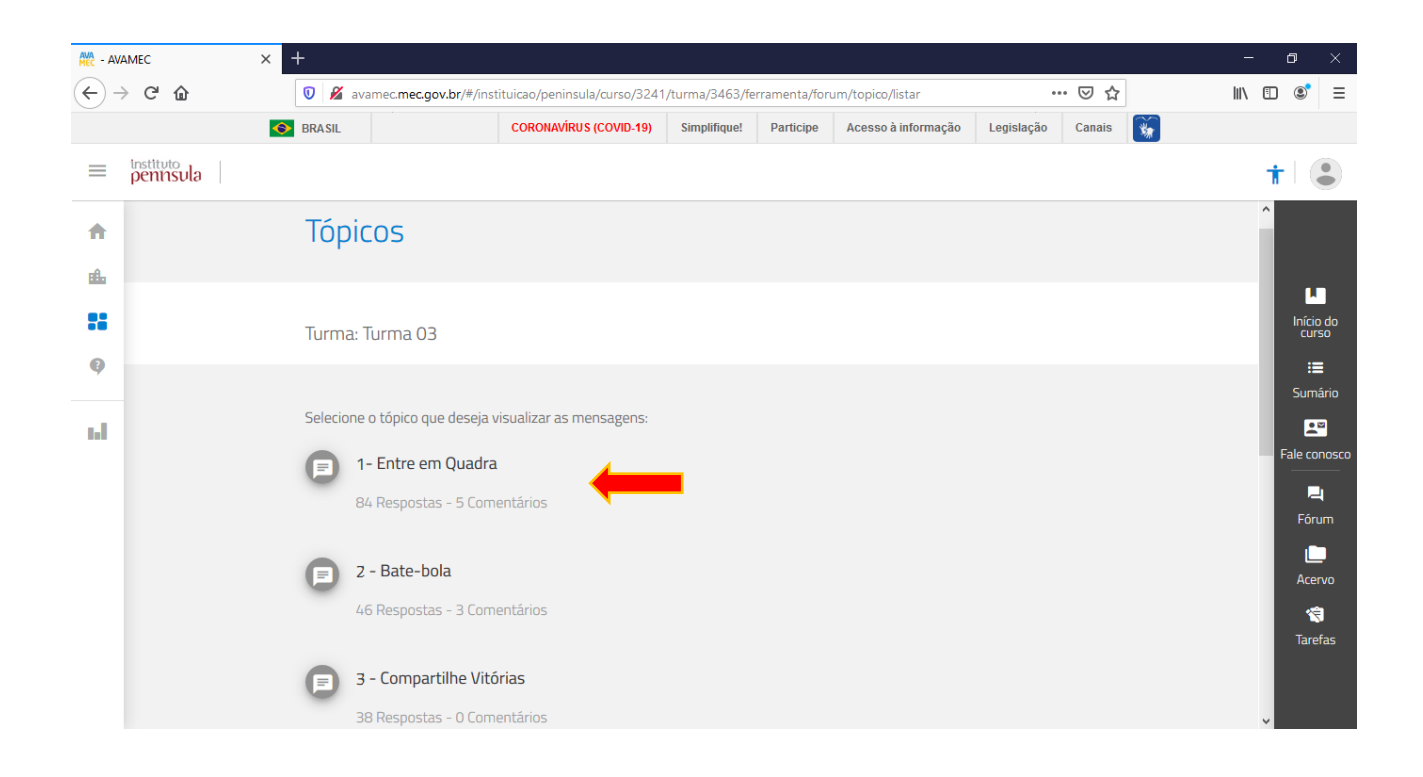

**OBS:** Leia as **Informações** do seu curso, para saber as atividades obrigatórias para aprovação. Se o seu curso tiver avaliação final, siga os passos abaixo. Se não tiver, assim que concluir a leitura do conteúdo, poderá realizar o download do certificado (**sigas as orientações de download do certificado**).

Para acessar sua avaliação, clique no menu "Tarefas" localizado na barra de menu no canto direito

É importante observar que o sistema inicia a contagem de tempo a partir do momento que clicar no botão "**Responder**", <u>então fique atento</u>!

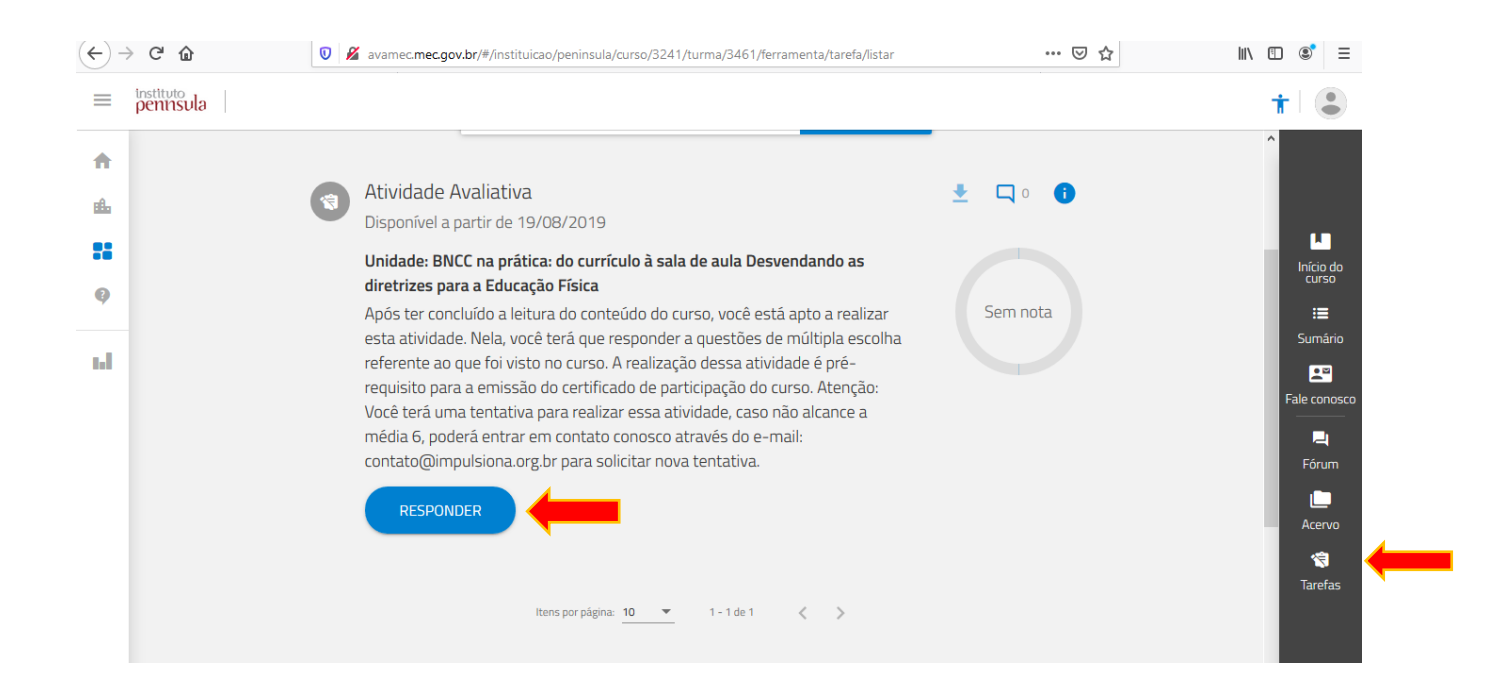

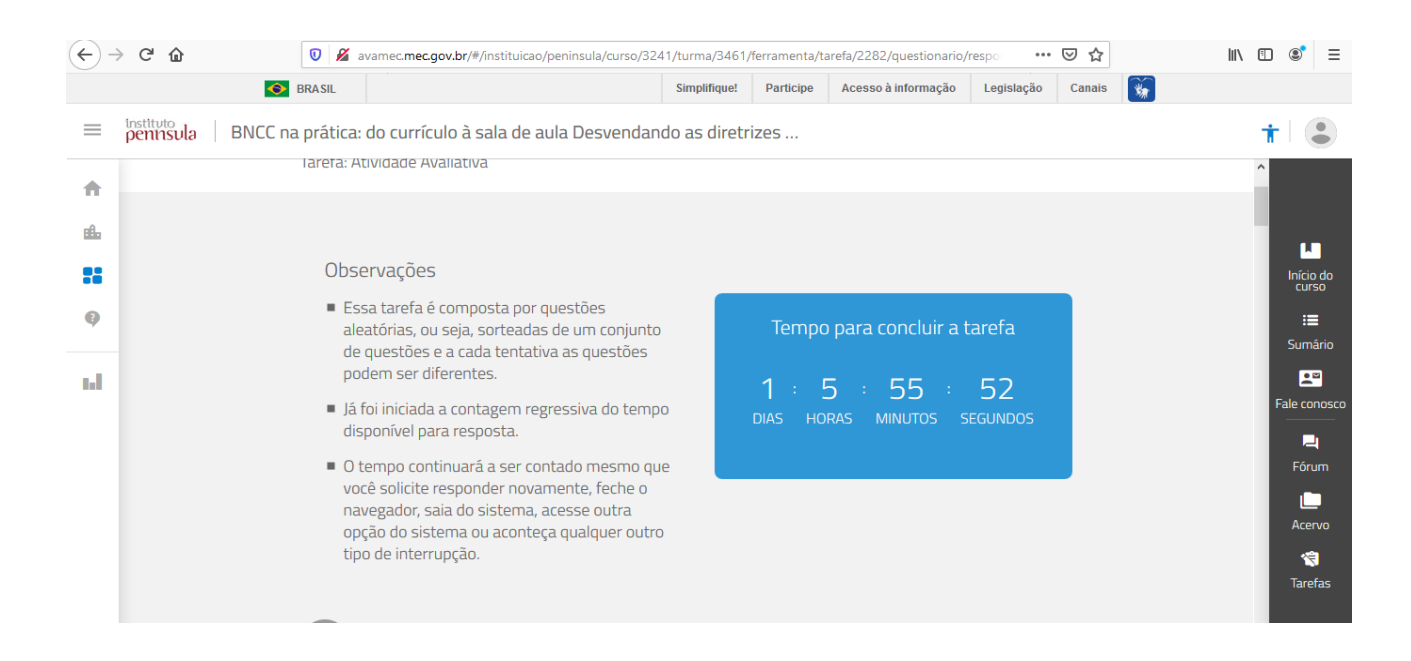

Para aprovação, o aluno deverá obter a média igual ou maior que **6**. Caso não obtenha essa média, entre em contato conosco através do e-mail <u>contato@impulsiona.org.br</u> para liberarmos nova tentativa.

IMPORTANTE: Antes de realizar uma nova tentativa, dê uma olhada na correção da sua prova, veja o que acertou e o que errou. Assim, você tem mais chance de atingir um resultado melhor. Para isso, clique no local indicado pela seta vermelha, para realizar o download da sua avaliação.

| ы |                        | I        |    |            |          |      | Fale conosco |
|---|------------------------|----------|----|------------|----------|------|--------------|
|   | 28/07/2019<br>às 10:05 | •        | È) | <b>Q</b> 1 | Aprovado | 10 🧪 | ¢<br>Gestão  |
|   | <br>_                  |          |    |            |          |      | Raj<br>Fórum |
|   |                        | <u>+</u> | È  | <b>Q</b> 0 | Ativo    |      | L<br>Acervo  |

Seu certificado fica disponível no menu "**Meus documentos**" logo após conclusão de todas as atividades obrigatórias do seu curso.

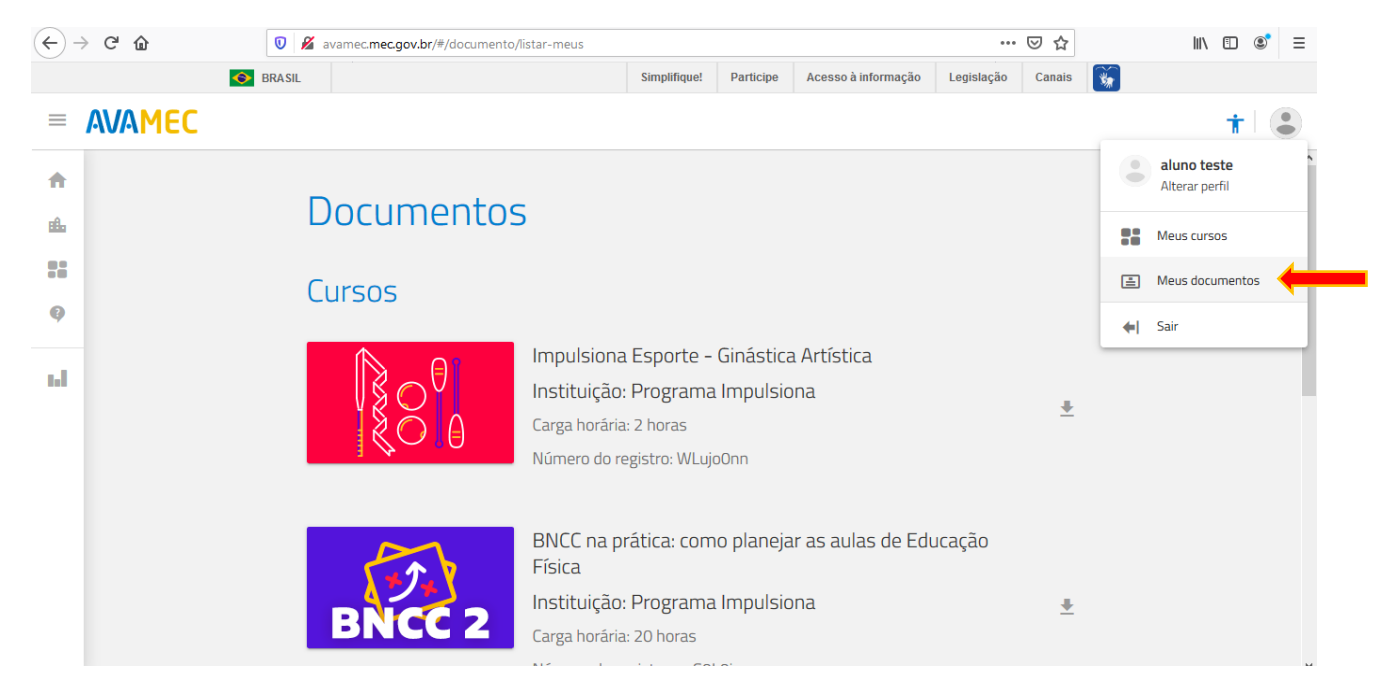

Para realizar o download, clique em cima do nome do seu curso.

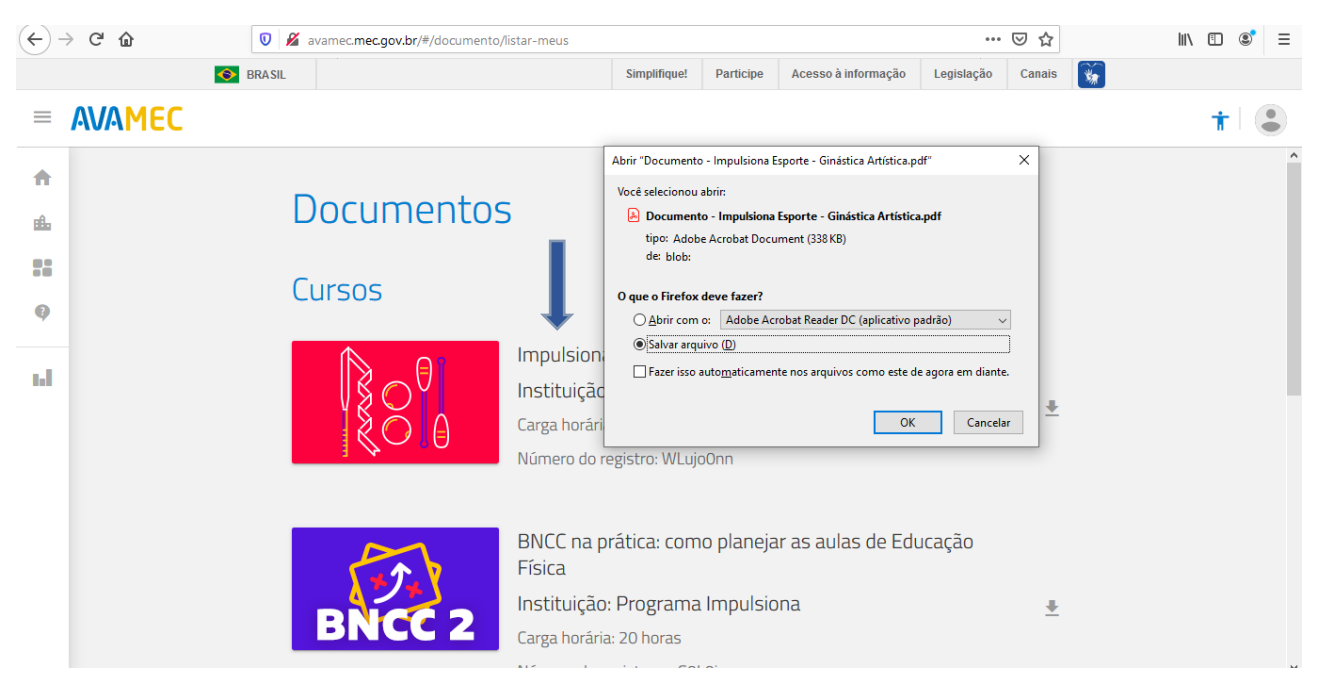

Qualquer dúvida, estaremos a disposição para ajudá-lo, Bom curso!!!